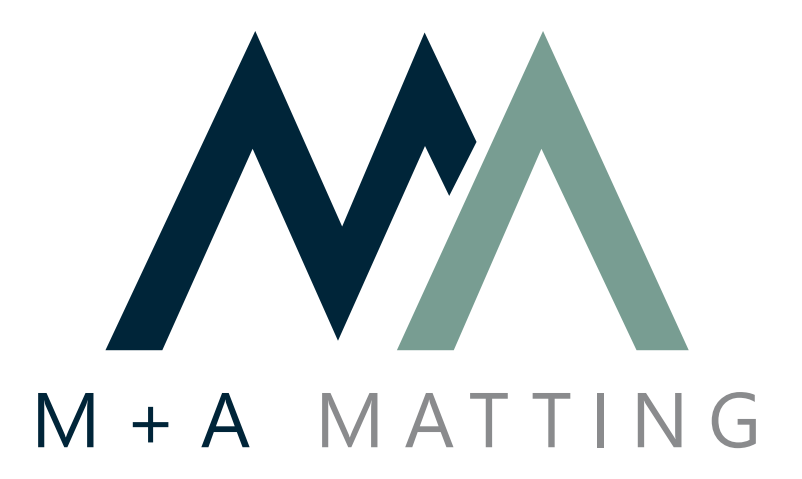

## M+A Matting Insta PROOF

## User Guide

1729 S Davis Rd, LaGrange, GA 30241 | support@mamatting.com | 800-241-5549

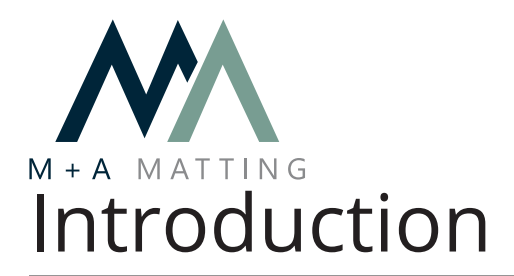

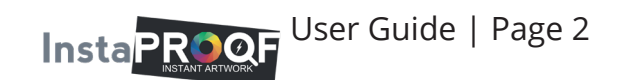

The M+A Matting InstaProof feature provides an easy way for users to create image mat design proofs instantly. Each user will be able to:

- Link InstaProof to an existing account
- Search for any logo
- Select a logo from nine search results
- Select mat type, size, orientation and color
- View two different design proof examples
- Maintain white in logos when necessary
- Create a full design proof that automatically links to your customer account

Any questions, concerns, or issues regarding InstaProof may be resolved by contacting the M+A Matting support team by phone or direct email.

- 800-241-5549
- support@mamatting.com

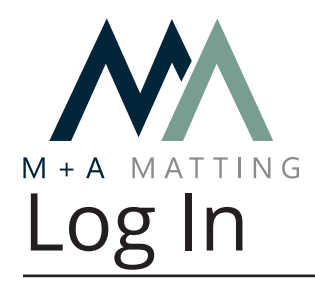

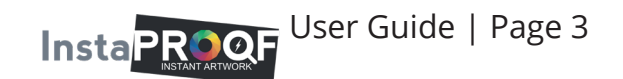

InstaProof is an online feature that can be accessed from any device connected to a web browser.

To get started, go to <a href="https://instaproof.mamatting.com/">https://instaproof.mamatting.com/</a>

- If you have the M+A Matting Mobile App, you can use the same email address and password to log in.
- If you are a new user to InstaProof, click the 'Signup' link to complete the process on the next page.
- If you have already signed up for InstaProof independent of the Mobile App, input your email address and password to log in.

| Sign-Up/Logi | in Form x                                            | Ŀ  |   |   | x |
|--------------|------------------------------------------------------|----|---|---|---|
| ← → C [      | Secure   https://instaproof.mountville.com/login.php | ☆  | ¥ | 8 | : |
|              |                                                      |    |   |   |   |
|              |                                                      |    |   |   |   |
|              |                                                      |    |   |   |   |
|              | Email Address*                                       |    |   |   |   |
|              |                                                      |    |   |   |   |
|              |                                                      |    |   |   |   |
|              | Password*                                            |    |   |   |   |
|              |                                                      |    |   |   |   |
|              |                                                      |    |   |   |   |
|              | Forgot Password? Sign                                | up |   |   |   |
|              |                                                      |    |   |   |   |
|              | Log In                                               |    |   |   |   |
|              |                                                      |    |   |   |   |
|              |                                                      |    |   |   |   |
|              |                                                      |    |   |   |   |

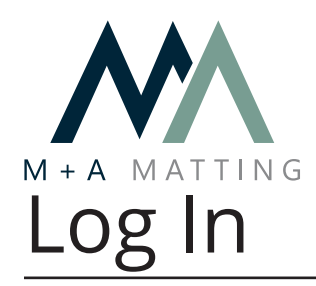

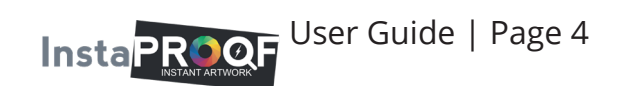

On the 'Signup' page, insert your credentials. The email and password used will be required to log in to the InstaProof feature.

| Create Account × |                                               |         |
|------------------|-----------------------------------------------|---------|
| ← → C            | ct=http://instaproof.mountville.com/login.php | ☆ ¥ 🏼 : |
|                  |                                               |         |
| Create Account   |                                               |         |
| First Name       | First Name                                    |         |
| Last Name        | Last Name                                     |         |
| E-mail           | E-mail                                        |         |
| Password         | Password                                      |         |
| Confirm Password | Confirm Password                              |         |
| Account Number   | Company Account #                             |         |
|                  | Create Account                                |         |
|                  |                                               |         |

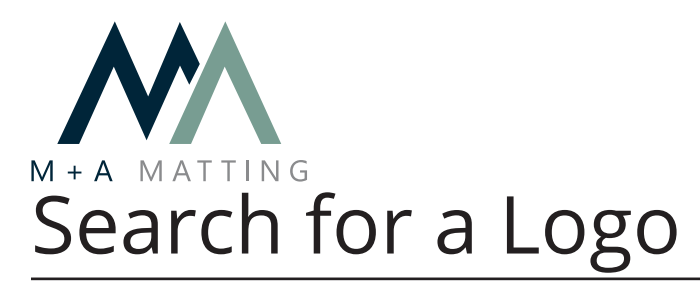

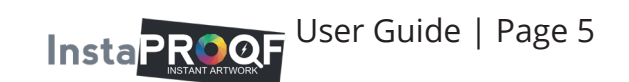

Once logged in, InstaProof provides you with a search box.

- Search for company names, logos, icons, and prominent artwork.
- Include the city and state when searching for smaller or more local establishments; e.g. Sweetland LaGrange Georgia.

| 🗅 InstaProof 🛛 🗙 🗖                               |         |
|--------------------------------------------------|---------|
| ← → C Secure   https://instaproof.mountville.com | ☆ ¥ 8 : |
| YOUR LOGO<br>HERE                                | Logout  |
| Sweetland LaGrange Geor<br>Search                |         |
|                                                  |         |

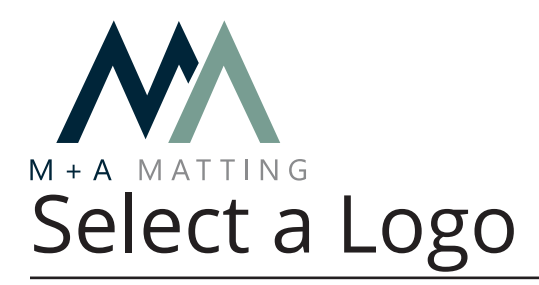

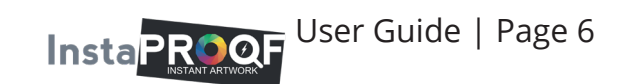

The results of your search will display below the search box. There are three tabs to scroll through with three potential designs each, giving you nine search results in total. Select the design option you like best.

| 🗅 InstaProof 🛛 🗙 💽                                                                                                    |           |
|----------------------------------------------------------------------------------------------------|-----------|
| $\leftrightarrow$ $\rightarrow$ <b>C</b> $\textcircled{O}$ https://instaproof.mountville.com                                                                                                    | ९ 🕁 🛒 🚷 🗄 |
| YOUR LOGO<br>HERE                                                                                                    | Logout    |
| Sweetland LaGrange Geo<br>Search                                                                                                    |           |
| SWEETLAND<br>MARHITHERT<br>MARHITHERT<br>MARHIT<br>MARHITHERT<br>MARHITHERT<br>MARHITHART<br>MARHITHART<br>MARHITHART<br>MARHITHART<br>MARHITHART<br>MARHITHART<br>MARHITHART<br>MARHITHART<br>MARHITHART<br>MARHITHART<br>MARHITHART<br>MARHI | >         |
| Classic Impressions HD •<br>4'X6' •<br>Landscape •<br>O6                                                                                                    |           |

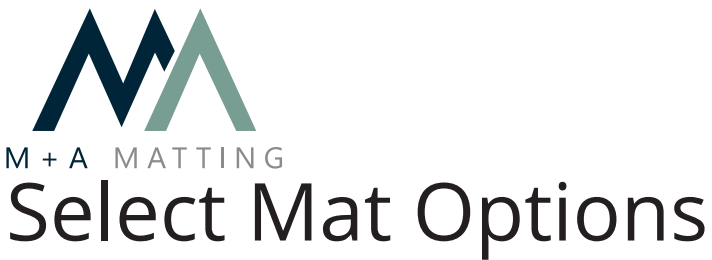

After selecting your desired design option, you can now choose the type, size, orientation, and color of your image mat.

InstaPROOF User Guide | Page 7

| 🗅 InstaProof 🛛 🗙                                                      |                                                                                                    |           |
|-----------------------------------------------------------------------|----------------------------------------------------------------------------------------------------|-----------|
| $\leftrightarrow$ $\rightarrow$ C $\textcircled{0}$ https://instaproc | of.mountville.com                                                                                           | ९☆ ¥ %ा : |
|                                                                       | YOUR LOGO<br>HERE                                                                                           | Logout    |
|                                                                       | Sweetland LaGrange Geo                                                                                      |           |
|                                                                       |                                                                                                    |           |
| <                                                                     | SWEETLAND<br>MARHITHEAT<br>MARHITHEAT<br>MARHITHEAT<br>MARHITHEAT<br>MARHITHEAT<br>MARHITHEAT<br>MARHITHEAT | >         |
|                                                                       | Classic Impressions HD<br>4'X6'<br>Landscape                                                                |           |
|                                                                       | O6                                                                                                    |           |

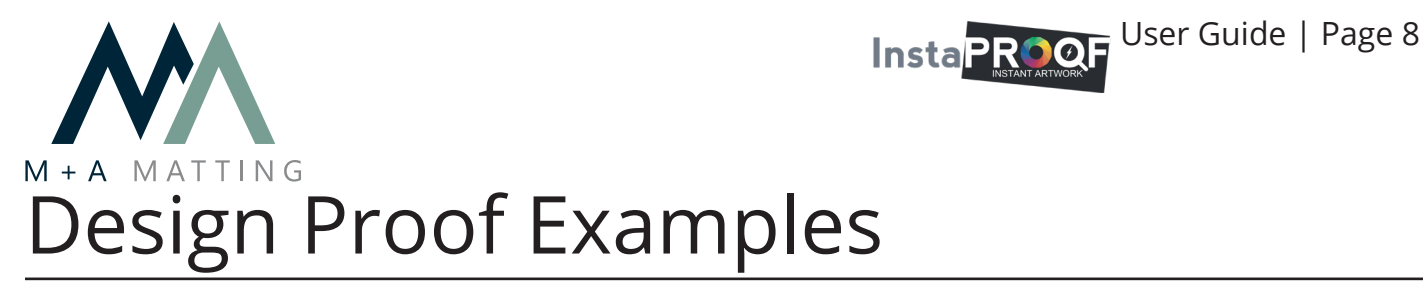

All of the variables you have selected will be represented near the bottom of the page. There are two tabs to scroll through with a design proof example on each.

The design proof example below is of an isolated mat. The design proof example on page nine (9) is of a mat in placement.

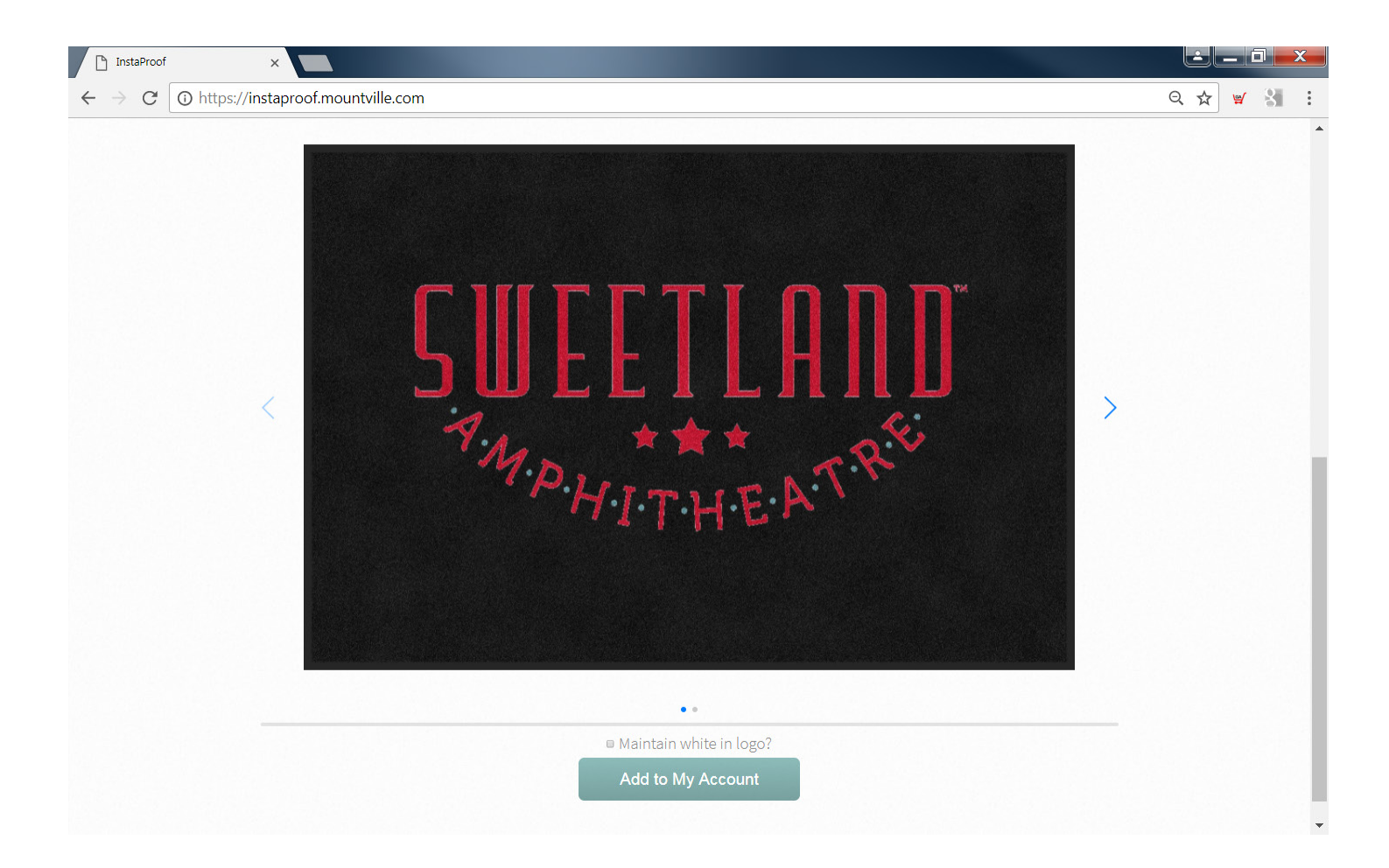

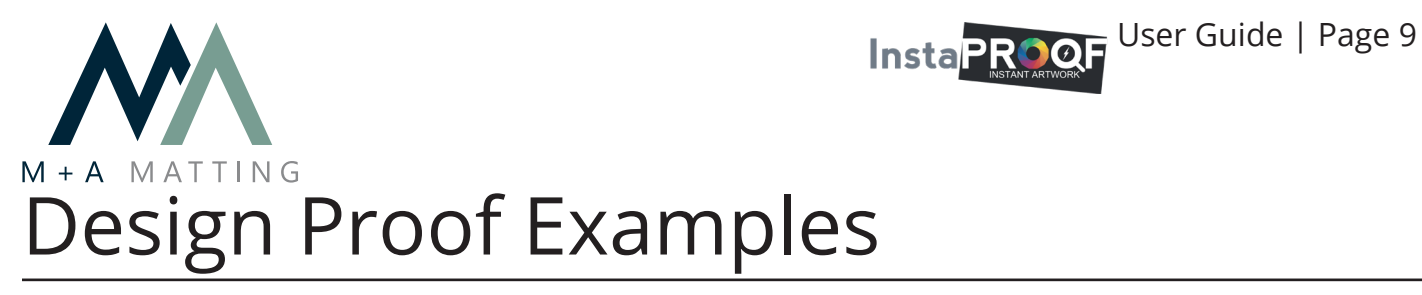

The design proof example below is of a mat in placement.

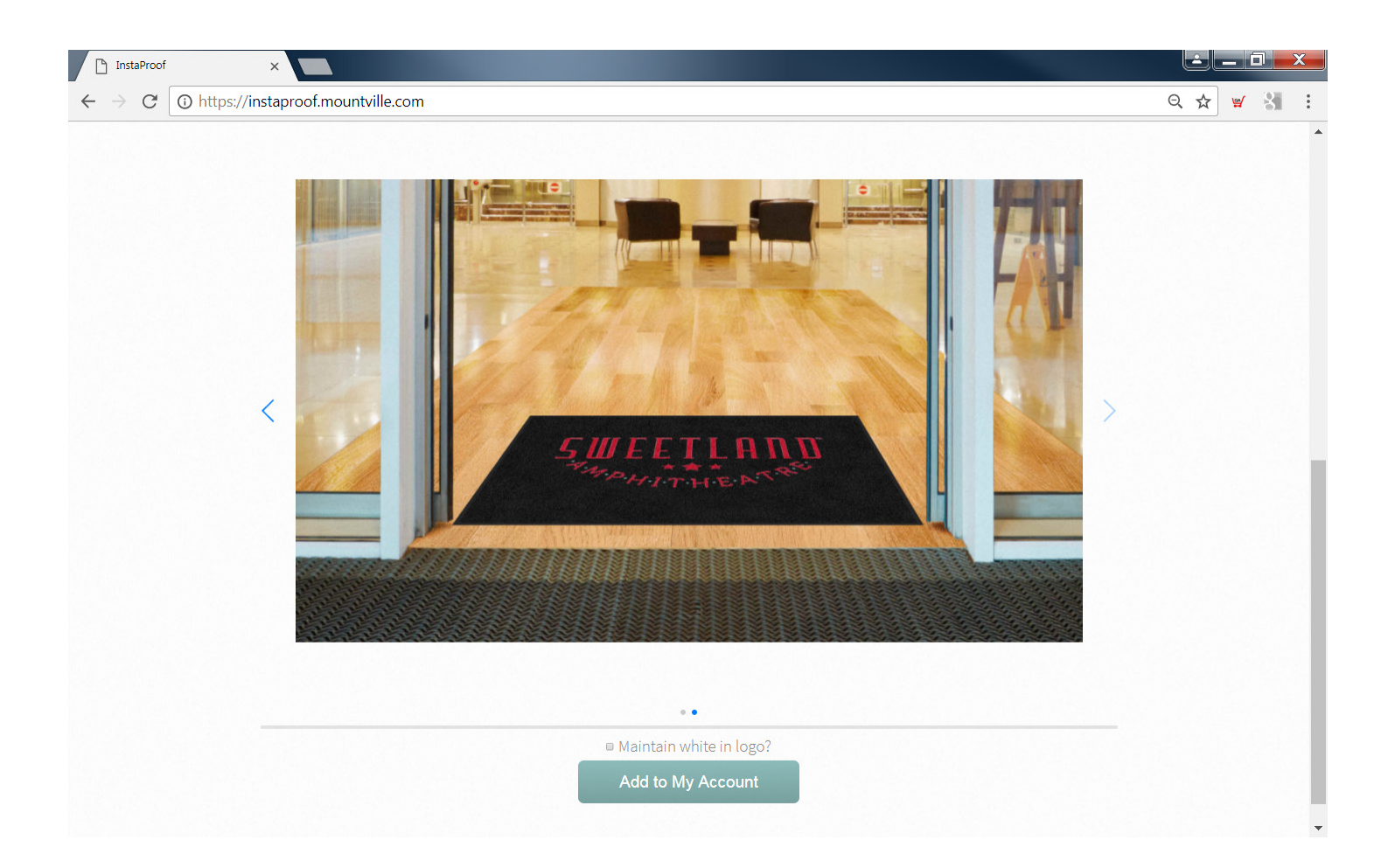

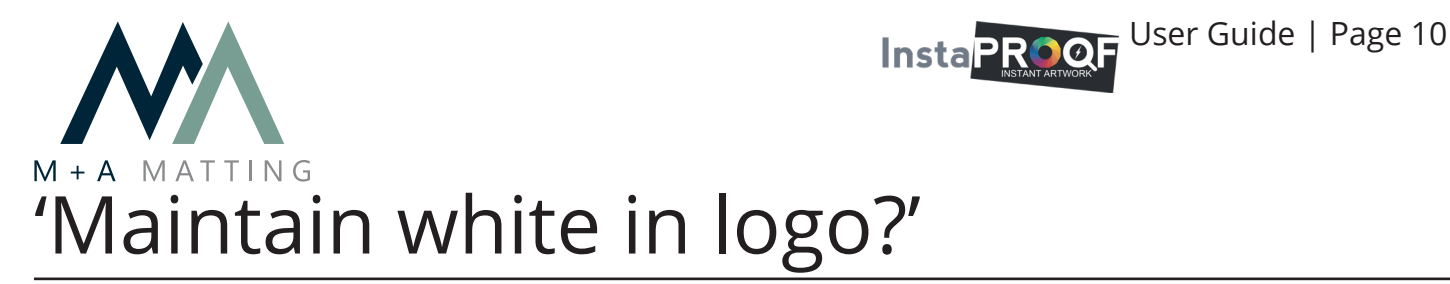

Some company names, logos, icons, or prominent artwork will include white or unique variations of other light colors. The 'Maintain white in logo?' check box can often correct design proof examples that are affected by this.

We will use a different Sweetland logo option to provide an example of this.

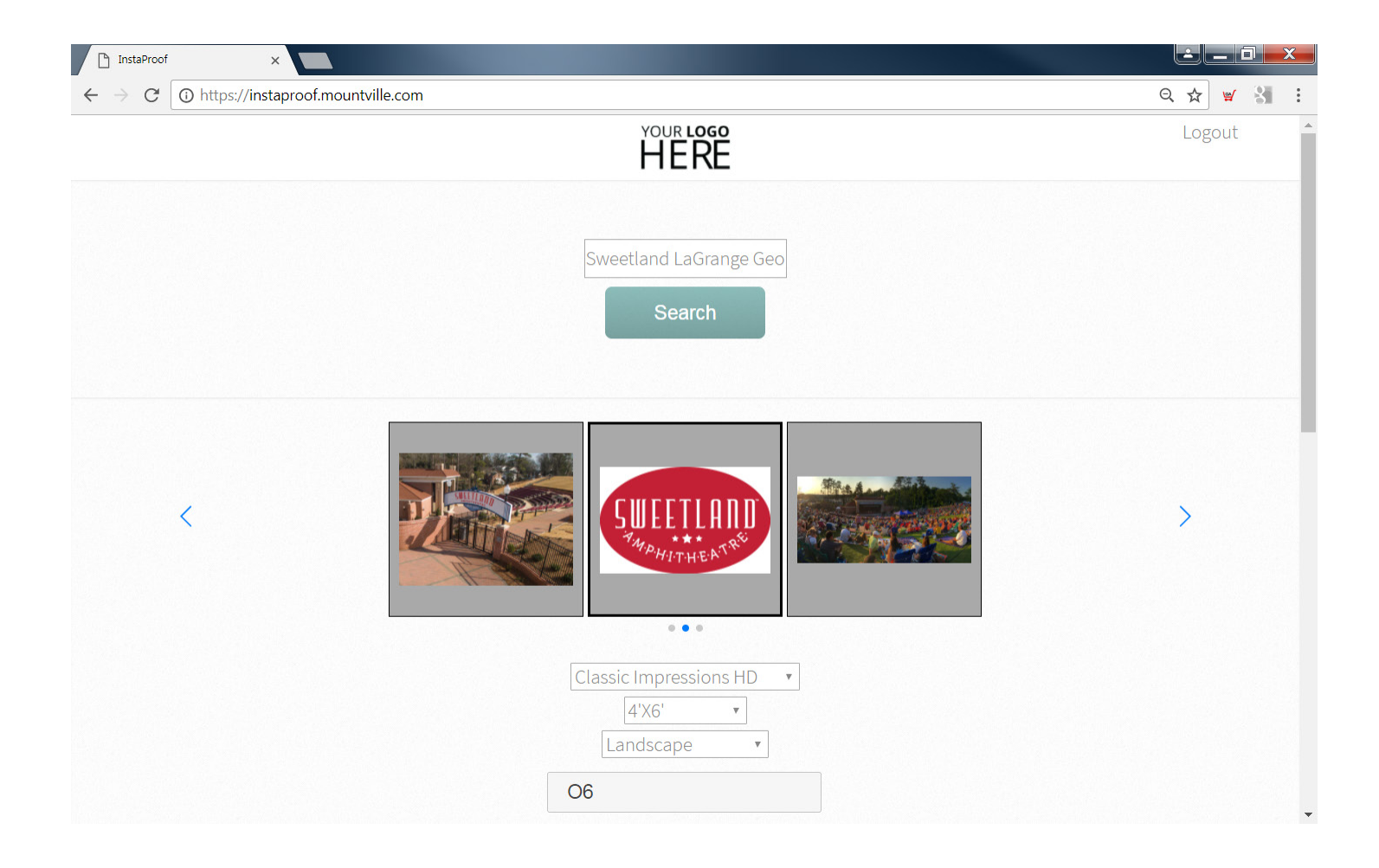

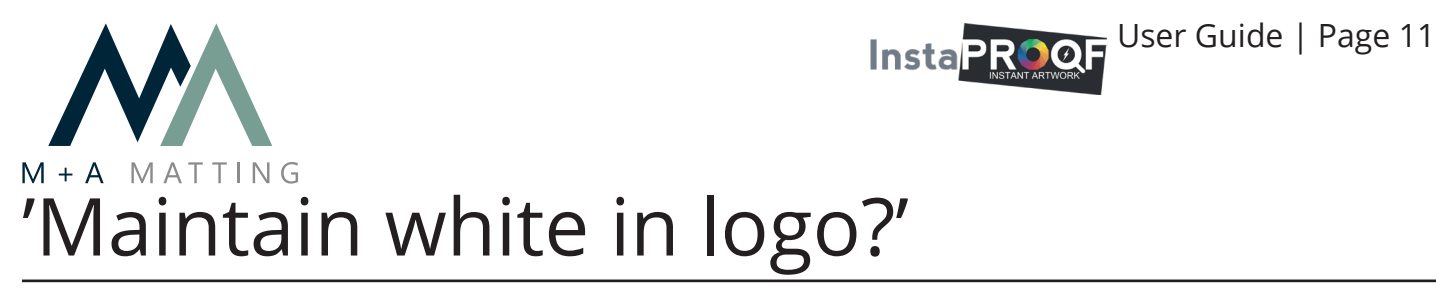

In the top design proof example, 'Maintain white in logo?' is unchecked.

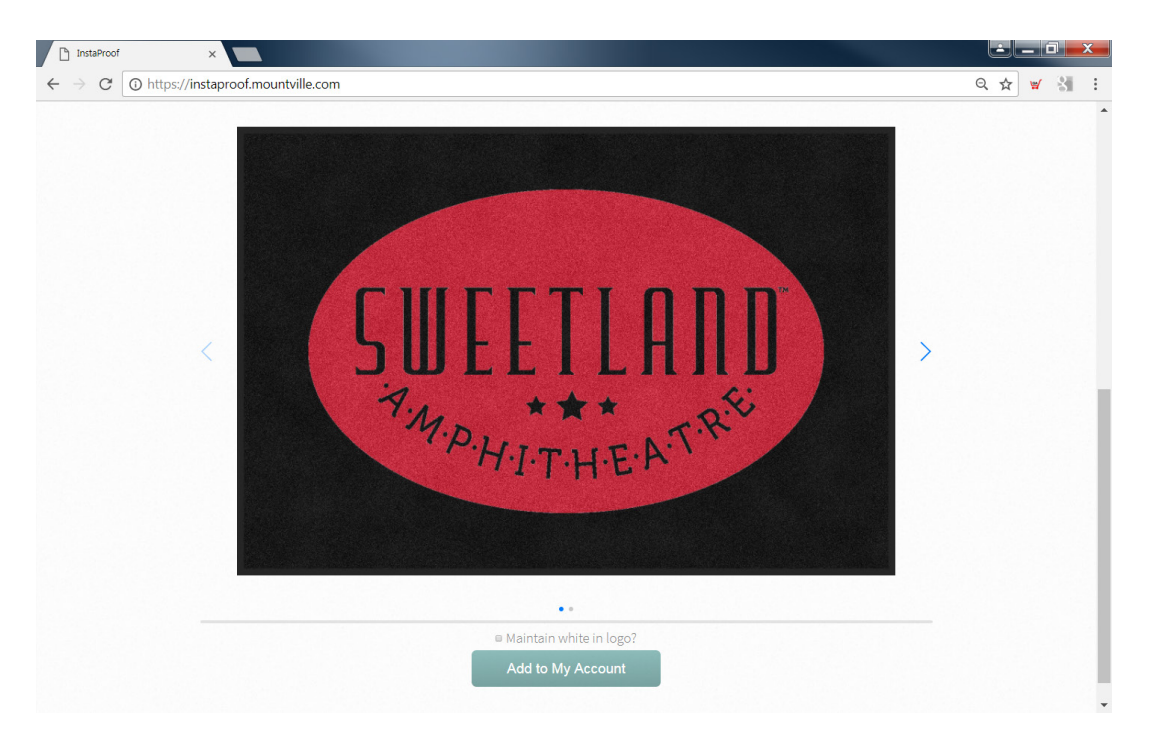

In the bottom design proof example, 'Maintain white in logo?' is checked.

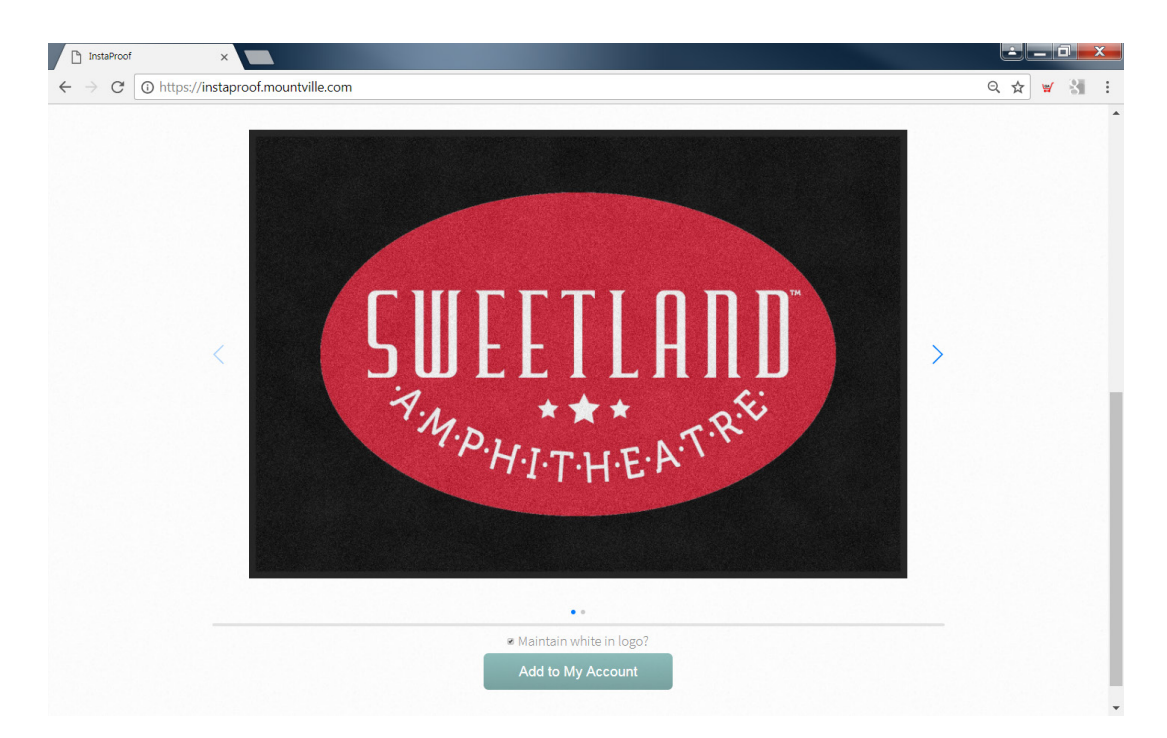

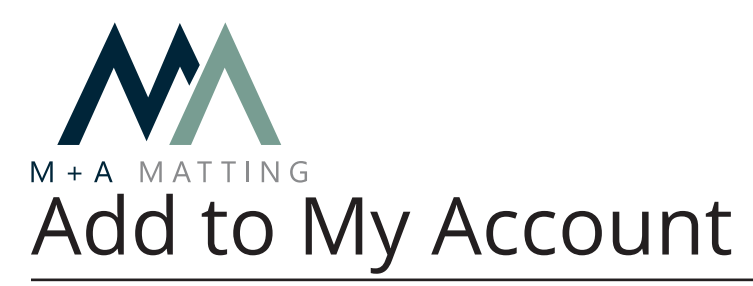

When you are satisfied with the appearance of the design proof example, click 'Add to My Account'. Several things will happen automatically:

Instaproof User Guide | Page 12

- A full design proof with design number is created.
- The new proof is updated to "My Proofs" in your web based account.
- An email is sent to you with proof information.

|            | SUEEELAAD<br>""""""""""""""""""""""""""""""""""" |          |
|------------|--------------------------------------------------|----------|
| InstaProof | ×                                                |          |
| < → C      | https://instaproof.mountville.com                | ☆ ₩ 81 : |
|            | YOUR LOGO<br>HERE                                | Logout   |

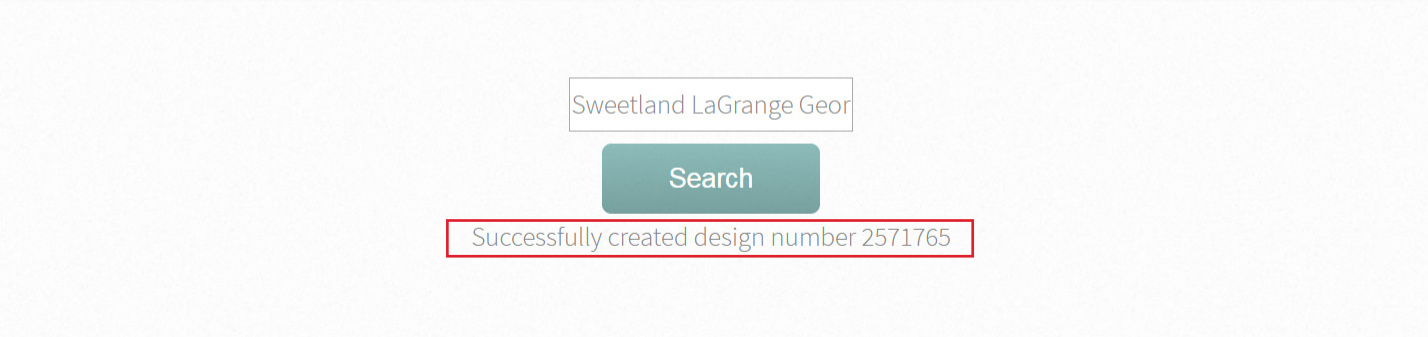

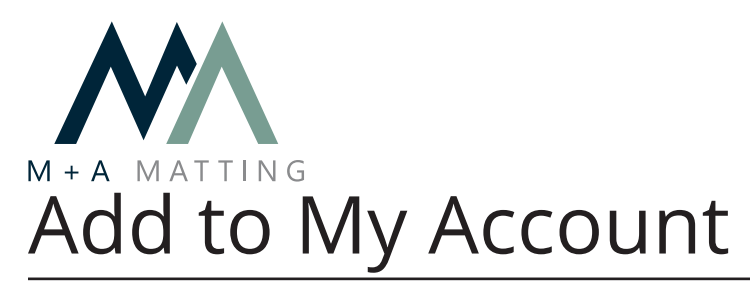

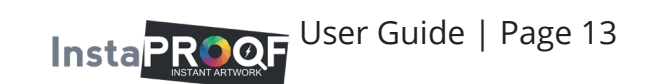

The new proof is updated to "My Proofs" in your web based account.

| Mountville Mills Inc. 🛛 🗙 🚺                                          |                                                    |                        |                            |                           | Ŀ   |     |   | X |
|----------------------------------------------------------------------|----------------------------------------------------|------------------------|----------------------------|---------------------------|-----|-----|---|---|
| $\leftarrow$ $\rightarrow$ <b>C</b> $\triangleq$ Secure   https://ww | w.mountville.com/proofs                            |                        |                            |                           | Q 🛱 | r 🛒 | 8 | : |
| Toll Free: 800.241.5549                                              | MOUNTVILLE<br>MILLS INC.<br>.241.5549              | , Clear /              | Account Log C              | ut ► Change Password      |     |     |   |   |
|                                                                      |                                                    | Design Name or I       | Design Number 🔍 🔍          | Search Entire Site        |     |     |   |   |
| Home                                                                 | Company Info Products                              | Marketing Art Inf      | o Training                 | My Account Order          |     |     |   |   |
| My Proofs                                                            |                                                    |                        |                            |                           |     |     |   |   |
| Search My De                                                         | signs:                                             |                        |                            |                           |     |     |   |   |
| Design Nam                                                           | e:                                                 | Design Number:         |                            |                           |     |     |   |   |
|                                                                      | Search My Proofs Reset                             |                        |                            |                           |     |     |   |   |
|                                                                      | Advanced Search                                    |                        |                            |                           |     |     |   |   |
|                                                                      | « Previous 1 2                                     | 3 4 5 6 7 8            | 9 10 Next »                |                           |     |     |   |   |
| Design #                                                             | Design Name                                        | Mat Type               | Size/Orientation           | Created On Image          |     |     |   |   |
| 2571765                                                              | Sweetland LaGrange Georgia<br>Waiting for approval | Classic Impressions HD | 4' x 6', B -<br>Horizontal | 03/23/2018<br>08:57:09 AM |     |     |   |   |
| 2569969                                                              | rogers bbq hogansville                             | Classic Impressions HD | 4' x 6', B -               | 03/21/2018                |     |     |   |   |

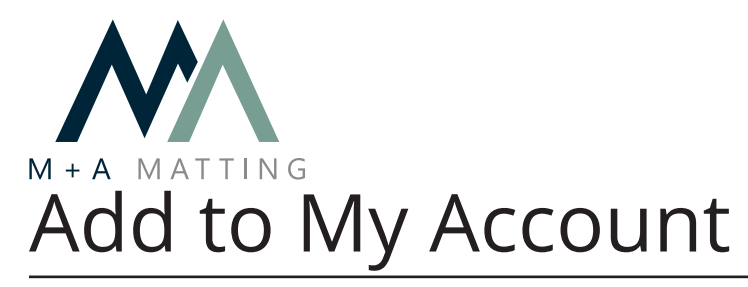

Insta PROOF User Guide | Page 14

An email is sent to your email address with proof information.

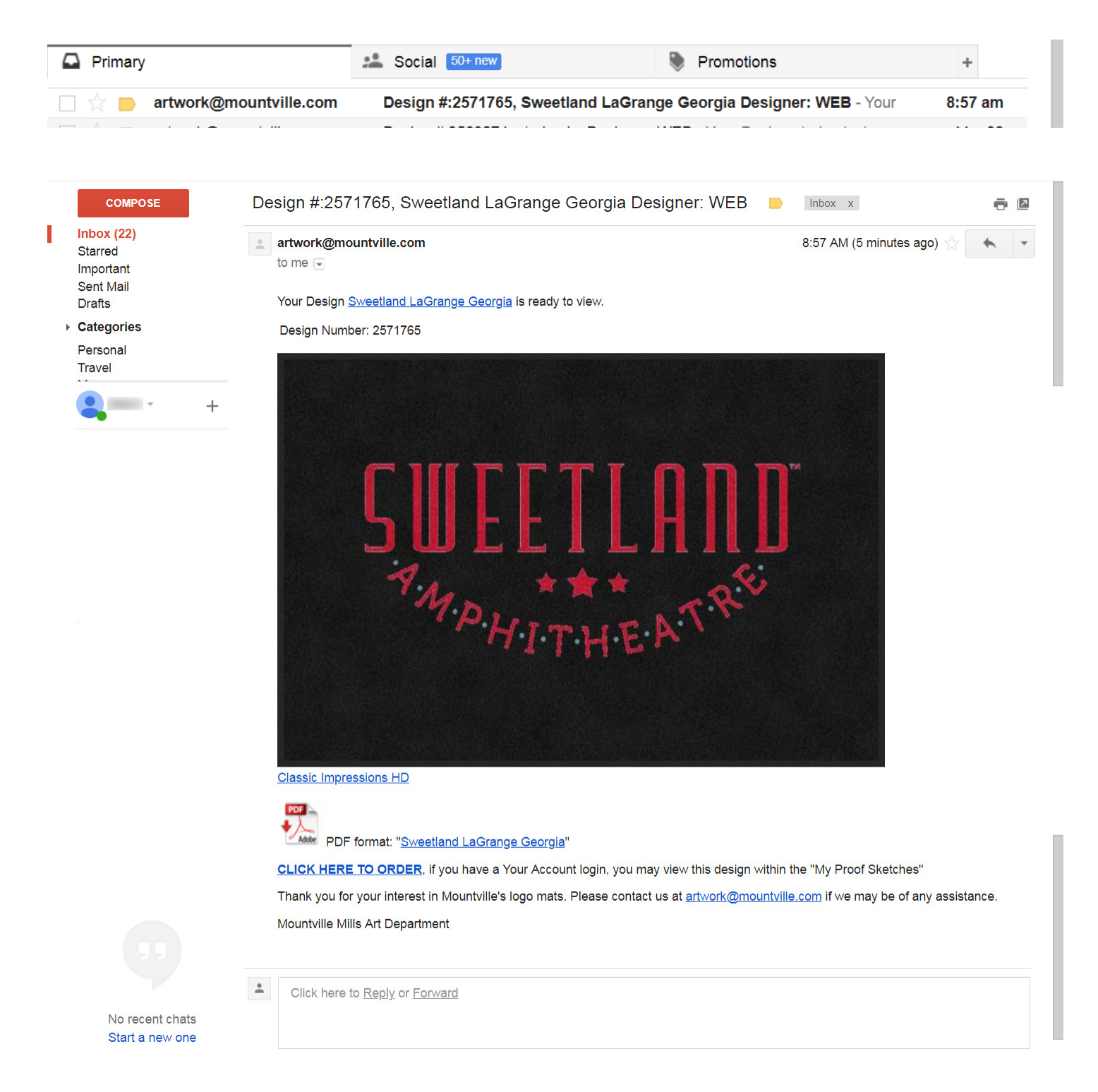

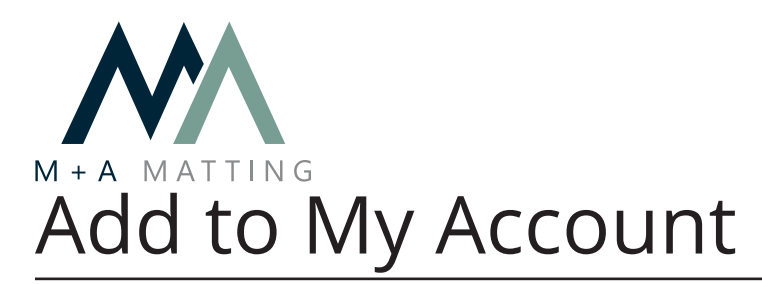

Please note that while your InstaProof and Mobile App credentials are the same, these two tools are not directly linked. Proofs created with InstaProof will not be found in the 'Designs' tab of the Mobile App. To find a proof in the Mobile App, search for a specific design number from the 'Home' tab. More information about our Mobile App can be found at the link below:

https://www.mamatting.com/instaproof.php

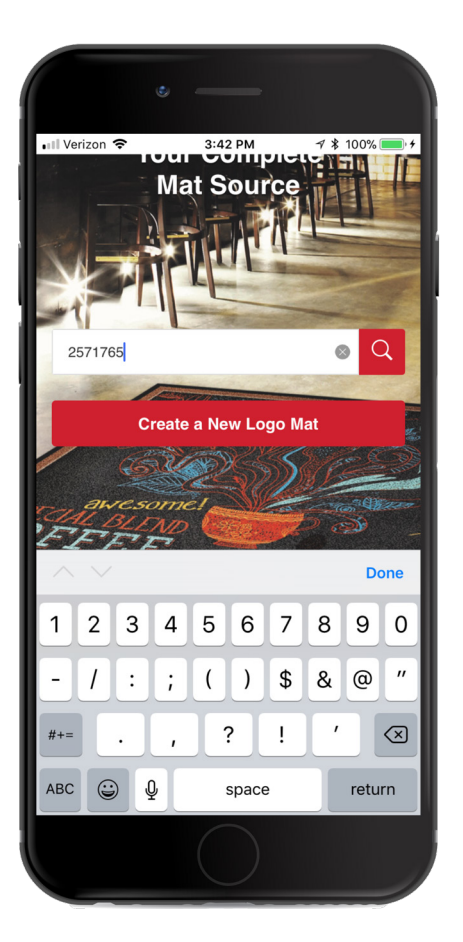

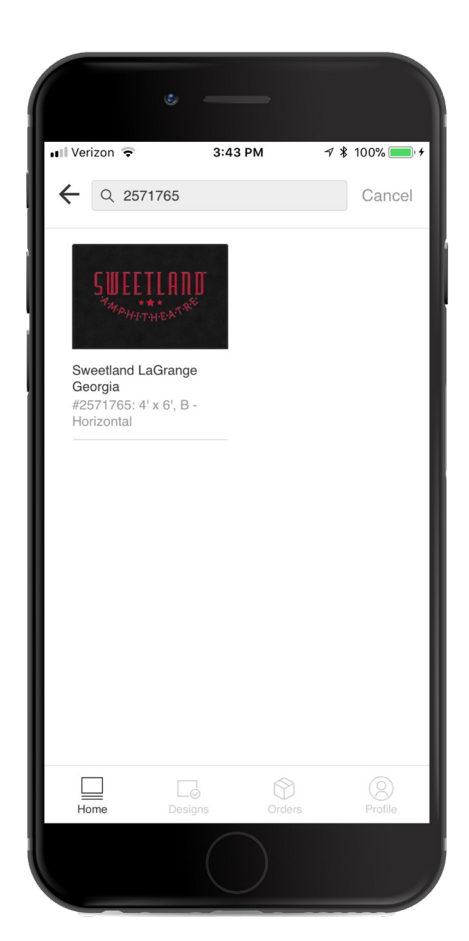

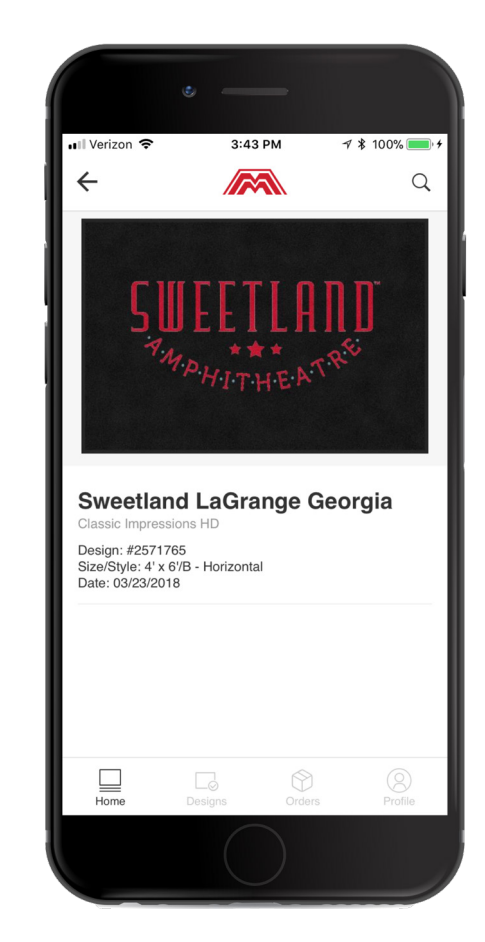

Instaproof User Guide | Page 15